全空連 第 369 号 平成 30 年 10 月 24 日

## 各都道府県空手道連盟 事務局長 殿 各競技団体空手道連盟 事務局長 殿

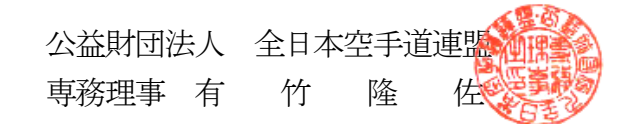

JKF会員マイページ登録について

拝啓 時下ますますご清祥のこととお慶び申し上げます。 平素は本連盟の事業活動に格別のご協力を賜り誠にありがとうございます。

さて、先般よりお知らせしておりますとおり平成31年度より、会員登録の申請、管理 方法が変更になります。

つきましては、新登録システムに先立ちまして、会員の皆様へ、インターネット上で会員情報や公認資格の確認、住所等の変更手続きが可能になる『JKF会員マイページ登録』をお願いしたくご案内申し上げます。

また、マイページ登録を事前にしていただけますと、平成31年度からの会員更新のお 手続きが簡単かつ迅速に行えます。登録方法につきましては、別紙をご確認ください。

よろしくお願い申し上げます。

敬具

記

(同封物)

## 1. 新会員管理システムに伴う JKF 会員マイページ登録について

- 1. 成年会員マイページ登録操作ガイド
- 1. 少年会員マイページ登録操作ガイド
- 1. マイページ登録用リーフレット

以上

新会員管理システムに伴う JKF 会員マイページ登録について

- 対象者:現在有効期限内の会員 (少年会員)有効期限 2019/3/31 以降の Junior's Card をお持ちの方 (成年会員)有効期限 2019/3/31 以降の JKF Member's Card をお持ちの方
- 2. 登録期間: 2018年11月9日から2019年3月31日まで
- 3. 登録方法:別紙「マイページ登録操作ガイド」参照
- 4. 会員への通知方法:
  - (少年会員) 加盟団体より少年会員(または保護者)へ通知をお願いします。
  - (成年会員) 当連盟から「マイページ登録のご案内」ハガキを会員登録住所へ送付します。
- ※ ご不明な点、ご質問等につきましては、担当加藤までお問い合わせください。

公益財団法人全日本空手道連盟 指導普及課 加藤 TEL 03-5534-1951 FAX 03-5534-1952 E-mail kato-h-karatedo@japan-sports.or.jp

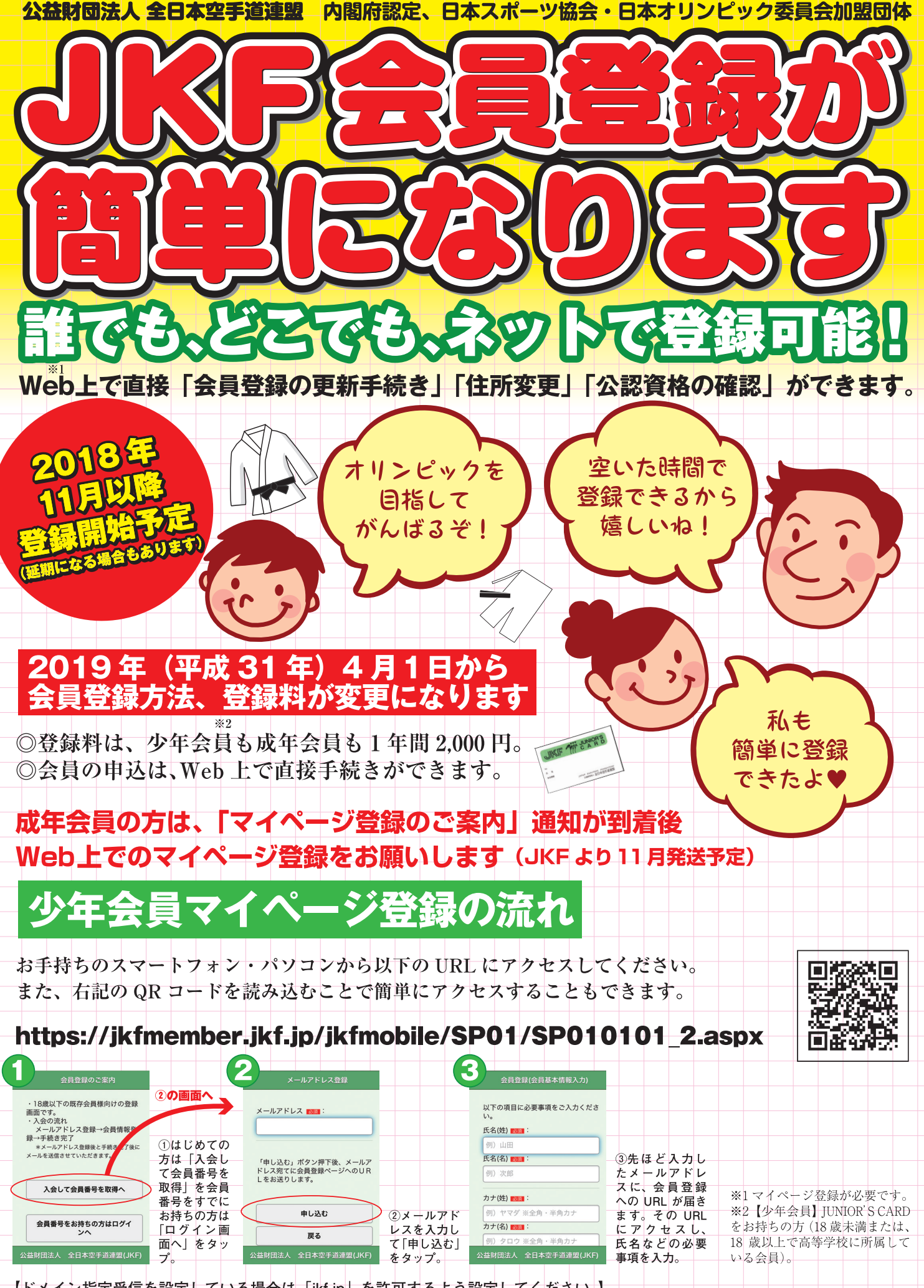

## 【ドメイン指定受信を設定している場合は「jkf.jp」を許可するよう設定してください。】

お手持ちの機種によって画面のデザインが異なる場合があります。また、予告なしに仕様などが変更される場合がございますので、何卒ご了承ください。 会員登録に関するお問い合わせは、公益財団法人全日本空手道連盟までお願いいたします。

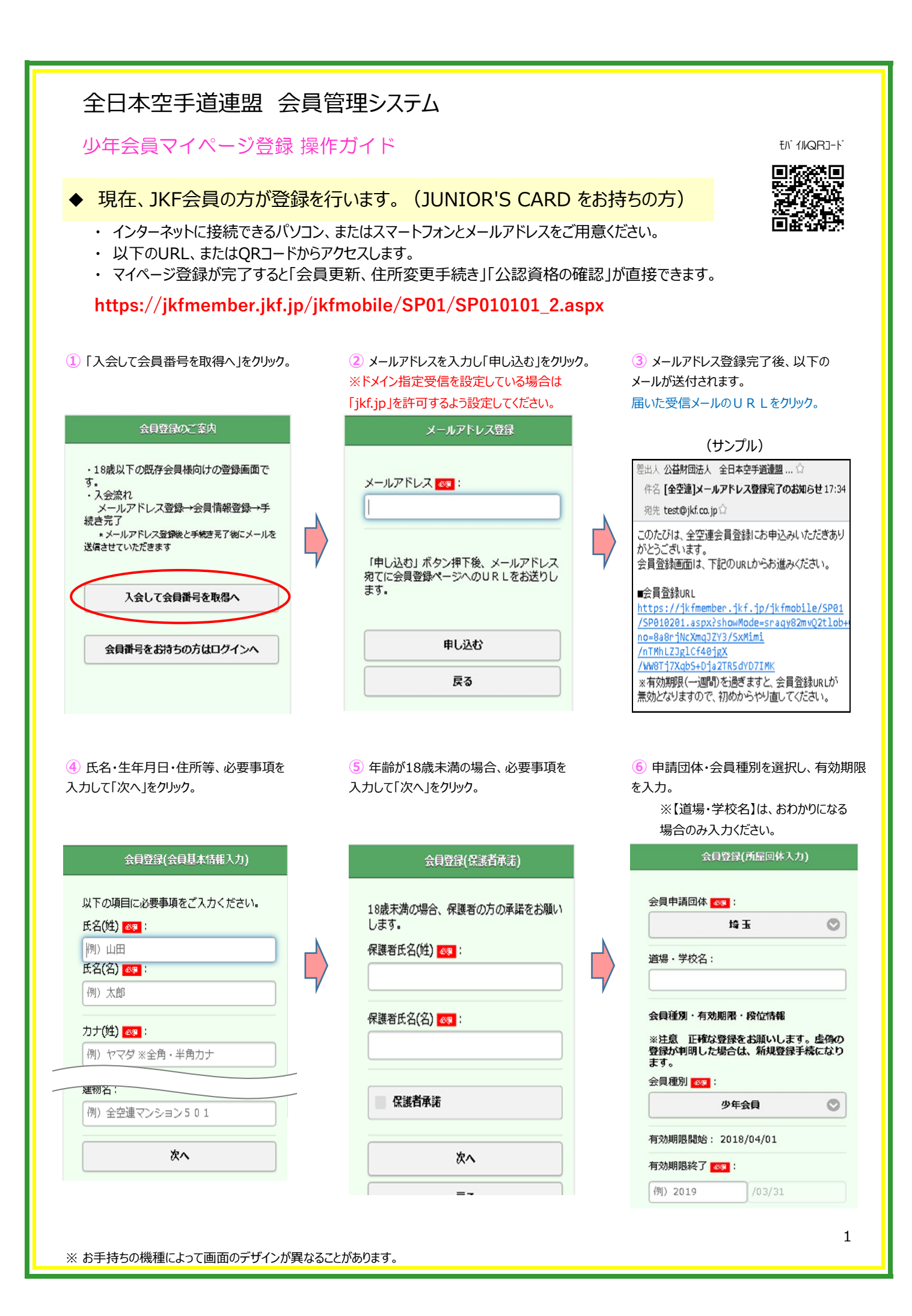

| ⑦「次へ」をクリック。                                                                                                    | ⑧ 「次へ」をクリック。                                                                       | ()<br>[                                        | ② 会員規程を確認し同意する場合<br>同意する」をチェックレて「次へ」をクリック。                                                                                                    |
|----------------------------------------------------------------------------------------------------|------------------------------------------------------------------------------------|------------------------------------------------|----------------------------------------------------------------------------------------------------|
| 例) 2019 /03/31                                                                                                    | 会員登録(配信情報)                                                                         | 力)                                             | 会員登録(会員規程)                                                                                                    |
| 公認段位・級位:<br>除位の場合、免状の段位を選択ください。<br>(免状サンブル):<br>新位の場合、免状の級位を選択ください。<br>の場合、免状の級位を選択ください。<br>(免状サンブル):<br>ですうす。<br>の場合、免状の級位を選択ください。<br>の<br>の<br>の<br>の<br>の<br>の<br>の<br>の<br>の<br>の<br>の<br>の<br>の | 会報誌:         ② 不要         メール配信:         ② 不要         次へ         ※ 級位証書(1級のみ)、段位証書 | ■<br>■<br>■<br>■                               | 公益財団法人 全日本空手道連盟<br>会員規程<br>(目的)<br>第1条 この規程は、定款第9章の規定<br>に基づき、公益財団法人全日本空手通連<br>盟(略称」KF・以下「この法人」という。)の事業に賛同した個人が、この法人<br>に登録するに際して必要な事項を定め、<br>この法人の目的事業を安定的かつ継続的に<br>実施する こと及び財政基盤の確立を図<br>り、もって空手道の普及・振興に寄与する<br>ことを目的と する。<br>(呼称)<br>第2条 この規程により定める登録に関す<br>る制度を、全空連会員制度と称する。<br>(登録種別))<br>第3条 この法人に登録できる個人は次の<br>いてれたに設計するものとする。<br>上記規程内容をご確認のうえ、「同意する」<br>にチェックを入れてください。 |
| 取得年月日(月):                                                                                                    | お持ちの方は入力してください。                                                                    |                                                | 同意する                                                                                                    |
| (例) 12 取得年月日(日):                                                                                                    |                                                                                    |                                                | 次へ                                                                                                    |
| <ul> <li>例) 1234567890</li> <li>次へ</li> <li>① 入力した内容を確認して「申込」をクリッ</li> </ul>                                                                                                    | 7.                                                                                 | <ol> <li>① 登録は以上で</li> <li>登録完了後、2)</li> </ol> | す。<br>通のメールが送付されます。                                                                                                    |
| 会員登録(登録内容確認)                                                                                                    | 所属団体                                                                               | ・『会員登録                                         | 完了のご案内メール』                                                                                                    |
| 以下の内容で間違いがなければ「申込」 ボタ                                                                                                    | 会員申請団体: 埼 玉                                                                        | ・『ログイン用                                        | の仮パスワード通知メール』                                                                                                    |
| ンを押してください。<br><b> 今日 其本特報</b>                                                                                                    | 道場・学校名:                                                                            | 「会員登録完了                                        | のご案内メール」に記載のURLに                                                                                                    |
| 氏名:山田 三郎                                                                                                    | 配信情報                                                                               | アクセスし、ログイ                                      | ン画面で会員番号、仮パスワード、                                                                                                    |
| 氏名(力ナ): ヤマダ サブロウ                                                                                                    | 会報話:不要                                                                             | 生年月日を入力                                        | 10山グイン。                                                                                                    |
| 生年月日: 2002/02/01                                                                                                    | メール配信: 不要                                                                          |                                                |                                                                                                    |
| 性別: 男                                                                                                    | 会員規程                                                                               | 12 パスワードの変<br>新しいパスワー                          | 更<br>ドを入力し「変更」をクリック。                                                                                                    |
| 電話番号:                                                                                                    | 会員規程承諾:する                                                                          |                                                | パスワード設定                                                                                                    |
| 携帯番号: 08098765432                                                                                                    | 会員種別・有効期限・段位情報                                                                     | 発行された                                          | 仮パスワードを変更してくださ                                                                                                    |
| メールアドレス: test@test com                                                                                                    | 会員種別: 少年会員                                                                         | い。<br>パスワード                                    |                                                                                                    |
| 郵便番号: 1000001                                                                                                    | 有効期限: 2018/04/01~2019/03/31                                                        | ティー                                            |                                                                                                    |
| 住所: 東京都千代田区千代田3 – 2 – 1                                                                                                    | 公認段位・級位:初段                                                                         | muuvu                                          |                                                                                                    |
| 建物名: 全空連9001                                                                                                    | 取得年月日: 2017/08/10                                                                  | 新しいパス                                          | ワード(確認) 🚳 :                                                                                                    |
| 保護者                                                                                                    | 証書番号: 1234560001                                                                   |                                                |                                                                                                    |
| 保護者氏名:山田 太郎                                                                                                    | 申込                                                                                 |                                                | 変更                                                                                                    |
| 保護者承諾: する                                                                                                    | 申込内容を修正する                                                                          |                                                |                                                                                                    |
|                                                                                                    | 公益財回法人 全日本空手道連盟(JKF)                                                               | マイペー                                           | ジ画面をご確認ください。                                                                                                    |

※ お手持ちの機種によって画面のデザインが異なることがあります。

| 全日本空手道連盟 会員                                                                                                    | 員管理システム                                                                                                    |                                                                                                    |  |  |
|----------------------------------------------------------------------------------------------------|----------------------------------------------------------------------------------------------------|----------------------------------------------------------------------------------------------------|--|--|
| 成年会員マイページ登録 搦                                                                                                    | 峰作ガイド                                                                                                    |                                                                                                    |  |  |
| <ul> <li>◆現在、JKF会員の方が登録な</li> <li>・インターネットに接続できるパソコ</li> <li>・以下のURL、またはQRコードかな</li> <li>・マイページ登録が完了すると「会</li> </ul> | を行います。(JKF Member's Card をお持<br>ン、またはスマートフォンと「登録のご案内ハガキ」<br>らアクセスします。<br>員更新、住所変更手続き」「公認資格の確認」                                                 | ちの方)<br>をご用意ください。<br>が直接できます。                                                                                                    |  |  |
| https://jkfmember.jkf.jp/jkfmobile/                                                                                  |                                                                                                    |                                                                                                    |  |  |
| <ol> <li>会員番号と「登録のご案内ハガキ」に記載の<br/>仮パスワードを入力、「ログイン」をクリック。</li> </ol>                                                  | ② 生年月日を入力して「ログイン」をクリック。                                                                                                    | ③ 新規パスワードを入力して「変更」をクリック。                                                                                                    |  |  |
| 会員ログイン                                                                                                    | 会員初回ログイン                                                                                                    | パスワード設定                                                                                                    |  |  |
| ☆貝番号 ■■ ・ ・ ・ ・ ・ ・ ・ ・ ・ ・ ・ ・ ・ ・ ・ ・ ・ ・                                                                          | <ul> <li>会員報号:</li> <li>2075774</li> <li>生年月日(年) (1) (例) 1995</li> <li>生年月日(月) (1) (例) 01</li> <li>生年月日(日) (1) (例) 15</li> <li>ログイン</li> </ul> | <ul> <li>発行された仮パスワードを変更してください。</li> <li>パスワードは半角英字の大文字/小文字、数字を組み合わせた8文字以上で設定してください。</li> <li>新しいパスワード ●●● =</li> <li>新しいパスワード ●●● =</li> <li>●● ● ● ● ● ● ● ● ● ● ● ● ● ● ● ● ● ● ●</li></ul> |  |  |
| ④ マイページ画面をご確認ください。<br>マイページメ・<br>マイページ<br>会員情報                                                                       | イン画面 (サンプル)<br>住所:東京都江東区辰巳1-1-20<br>違物名:日本空手道会館<br>会報誌:不要                                                                                      | <ul> <li>⑤ メールアドレスをお持ちの方は、</li> <li>メニュー → 会員情報変更から</li> <li>メールアドレスを登録してください。</li> <li>メニュー</li> <li>会員情報変更</li> </ul>                                                                       |  |  |
| 会員番号:0078447                                                                                                    | メール配信: 小安<br>所屋: 千 華                                                                                                    | パスワード変更 💿                                                                                                    |  |  |
| 氏名:空手 礼                                                                                                    | 道場·学校名:                                                                                                    | 会員規程                                                                                                    |  |  |
| 力ナ:カラテ レイ                                                                                                    | 会員有効期限:2024/03/31                                                                                                    | ブックマーク 🕥                                                                                                    |  |  |
| 生中月1:137571001<br>性別:男<br>電話番号:0355341951<br>携帯番号:0900000000<br>メールアドレス:                                             | 会員登録日:2018/09/21<br><全空連公認貨格><br>公認段位: 級位:五段(取得:2015/04/01)<br>称号: 練士(取得:2018/04/01)                                                           | <b>ログアウト</b>                                                                                                    |  |  |
| 郵便番号:1350053                                                                                                    | 祖手:地区B級(期限:2020/03/31)                                                                                                    |                                                                                                    |  |  |
| 住所:東京都江東区辰巳1-1-20                                                                                                    | 75、ASILOTIX(MPRE: 2020/03/31)<br><日本協公認貨格>                                                                                                    |                                                                                                    |  |  |
| 建物名:日本空手道会館                                                                                                    | 種別:コーチ(期限:2020/03/31)                                                                                                    |                                                                                                    |  |  |
| 会報誌:不要<br>メール配信:不要                                                                                                   | <b>資格審查員:3</b> 級 (期限:2020/03/31)                                                                                                    |                                                                                                    |  |  |
|                                                                                                    | 公益财同法人 全日本空手道達型(JKF)                                                                                                    |                                                                                                    |  |  |

※ お手持ちの機種によって画面のデザインが異なることがあります。